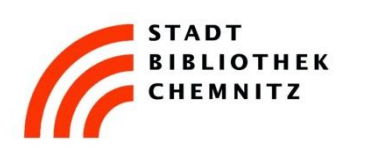

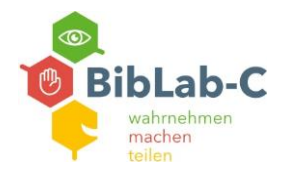

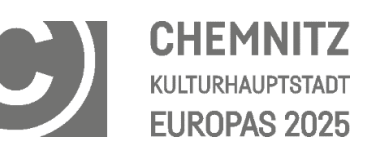

## Schritt für Schritt: Stimmaufnahme mit Audacity

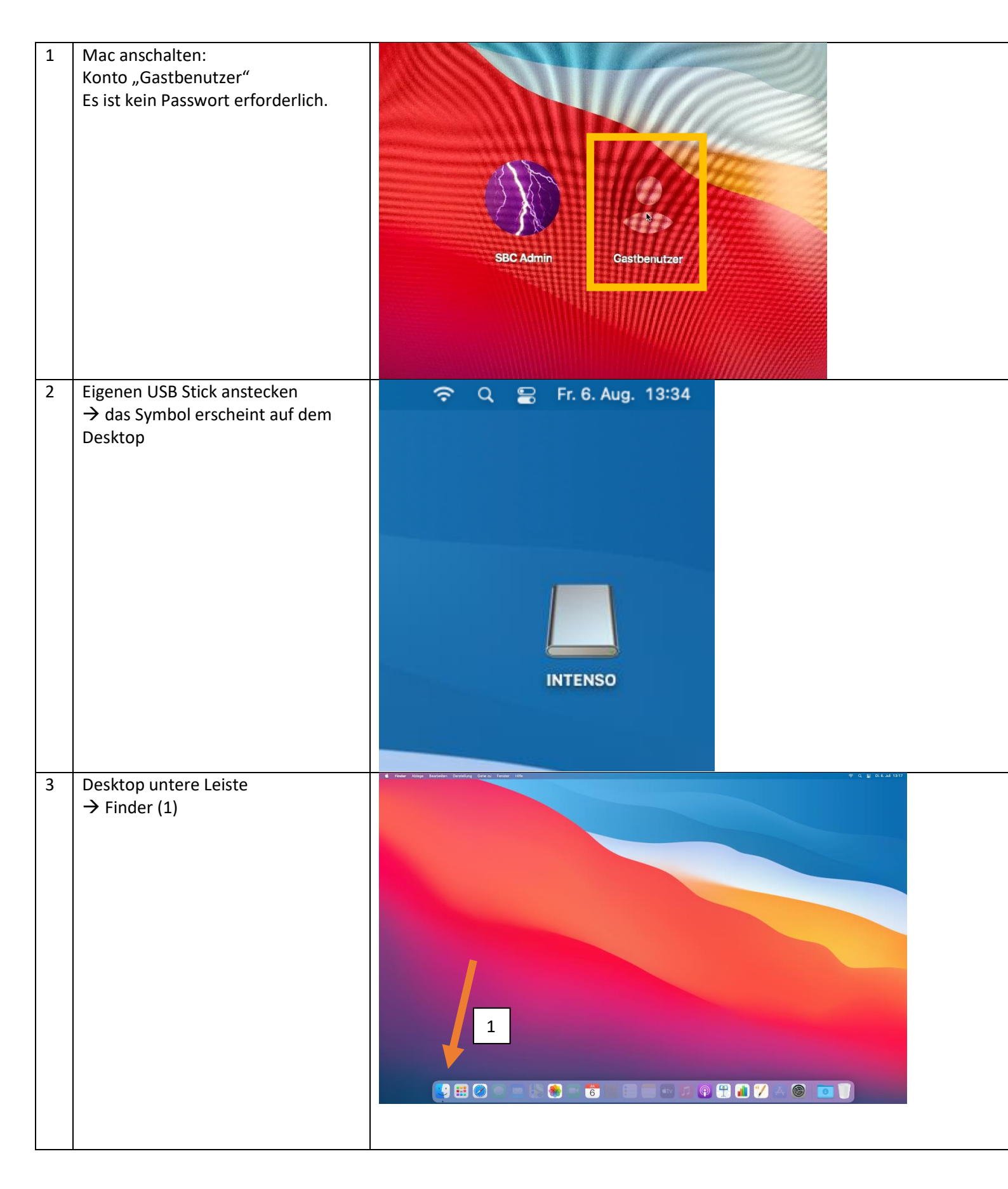

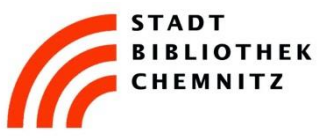

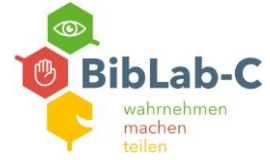

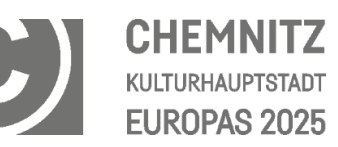

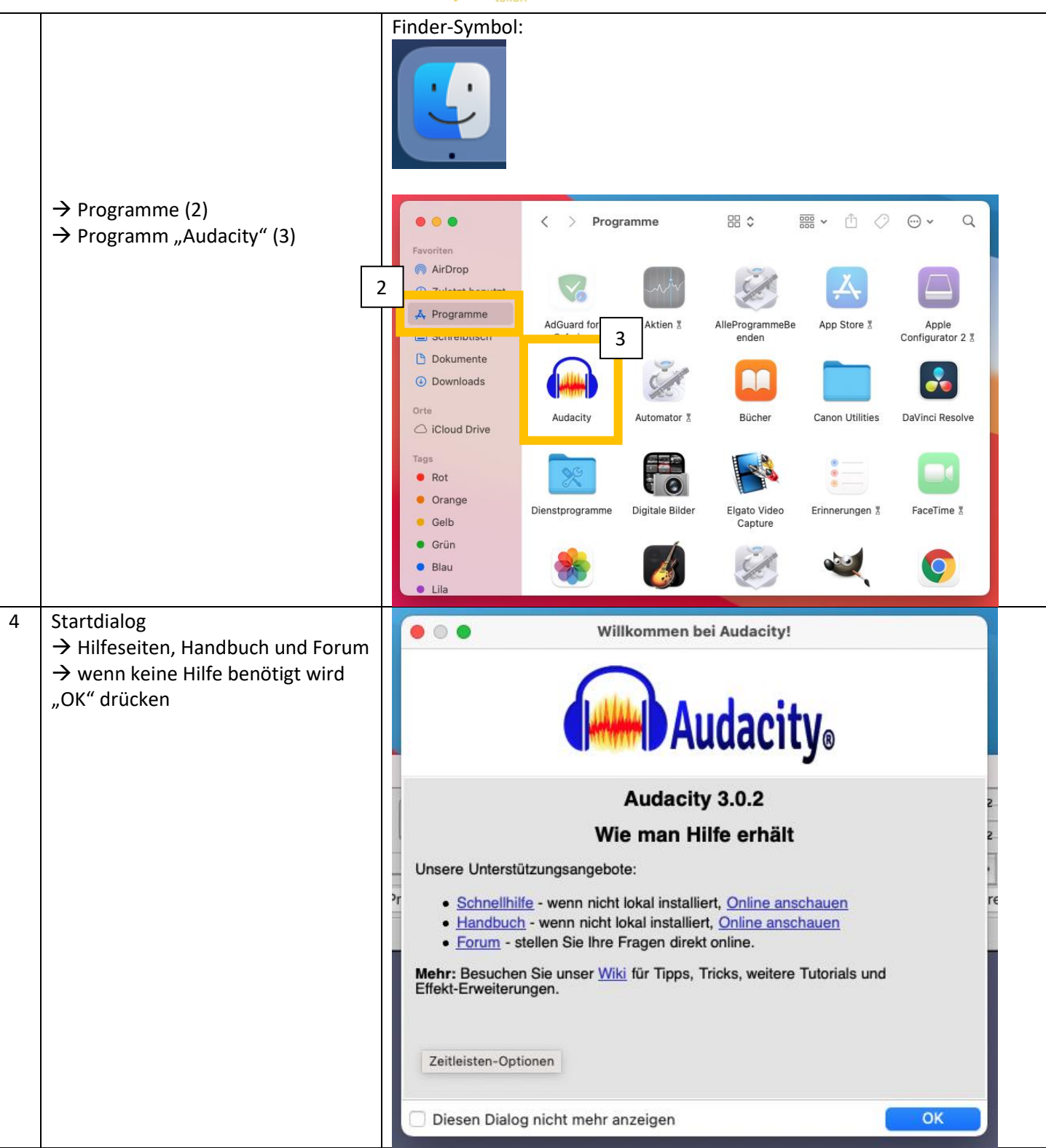

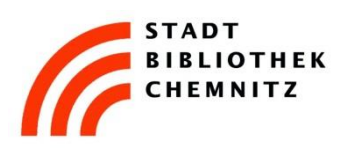

Mikrofone für die Aufnahme

aktivieren:

beide Mikrofone:

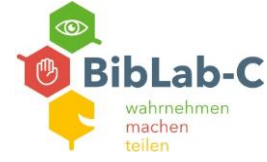

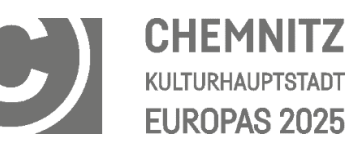

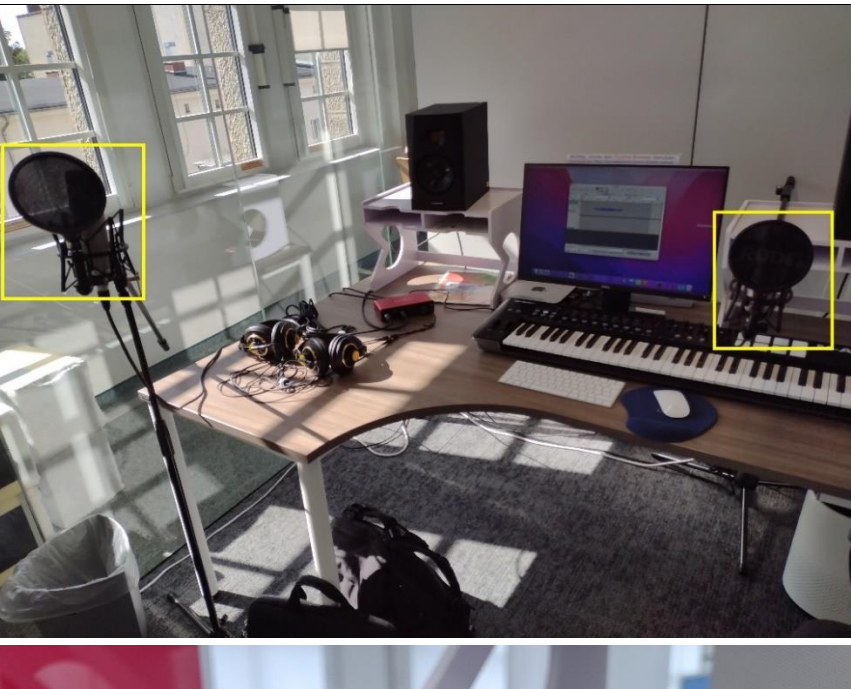

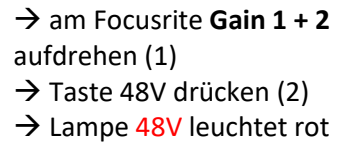

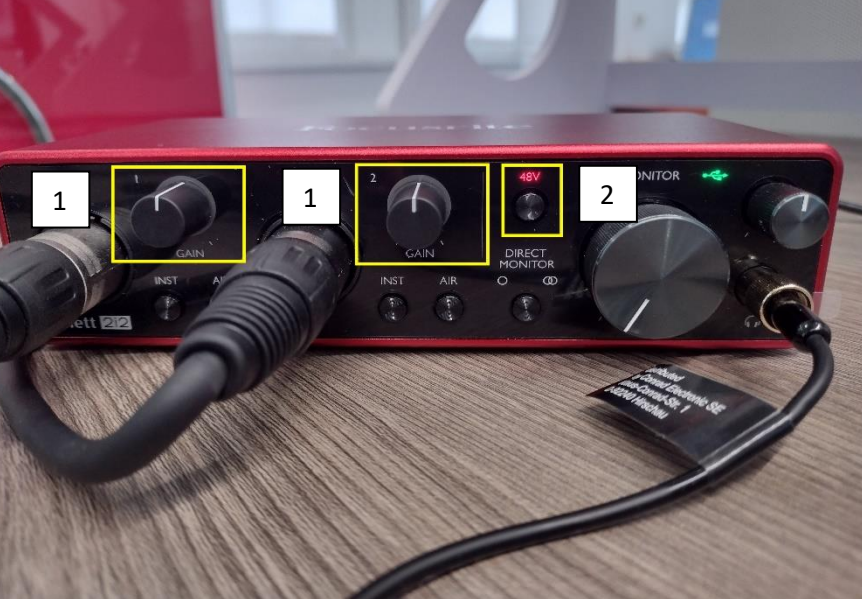

5

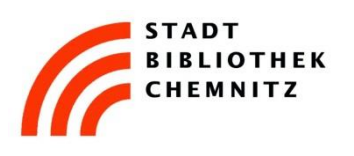

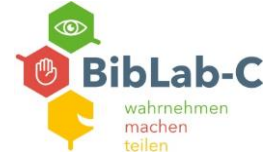

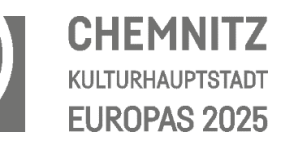

Nur Mikrofon links:

→ am Focusrite Gain 1 aufdrehen (1)

- → Taste 48V drücken (2)
- → Lampe 48V leuchtet rot

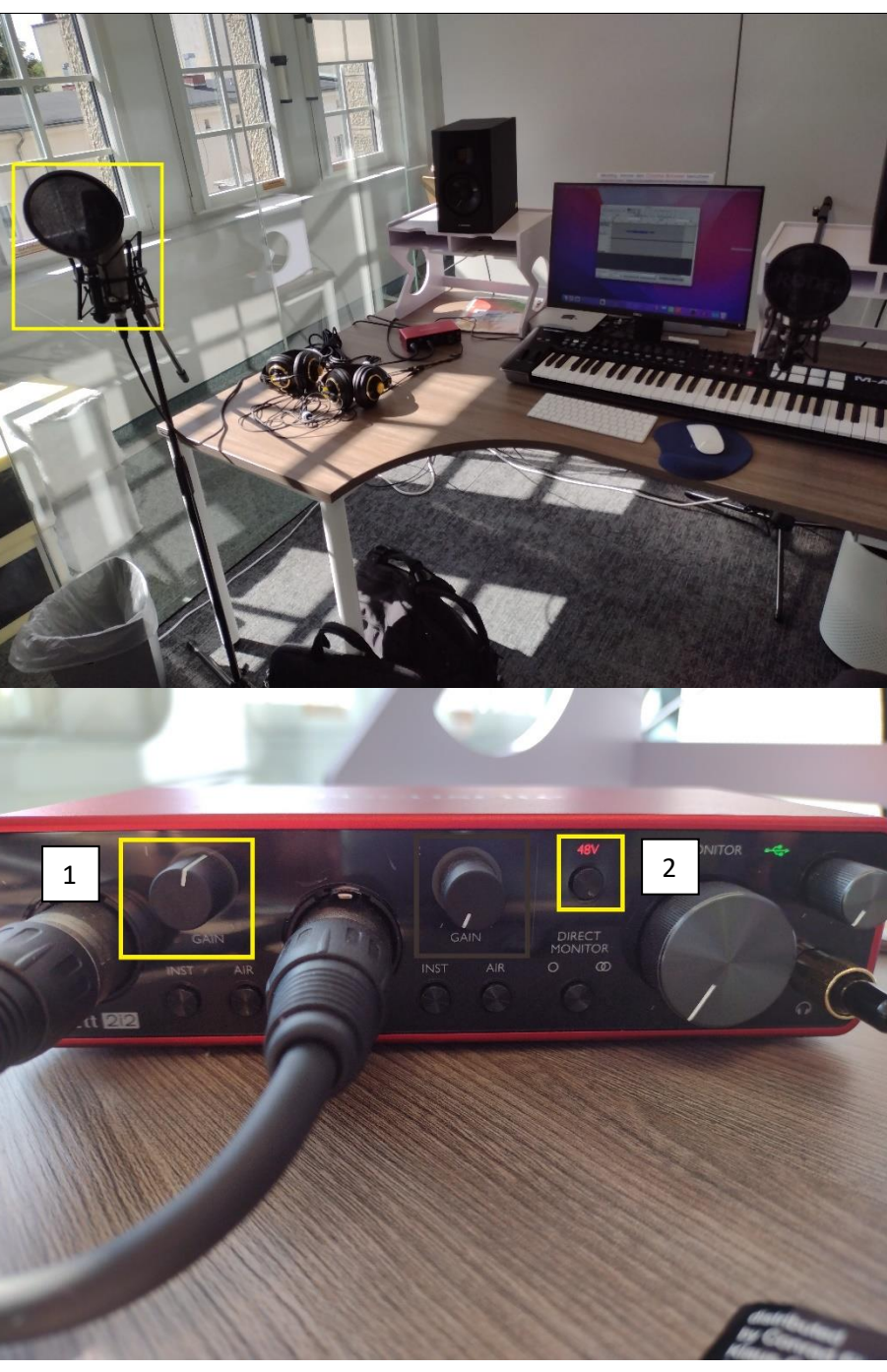

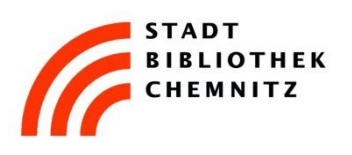

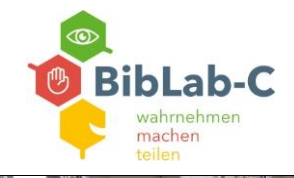

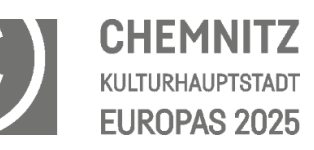

Nur Mikrofon rechts:

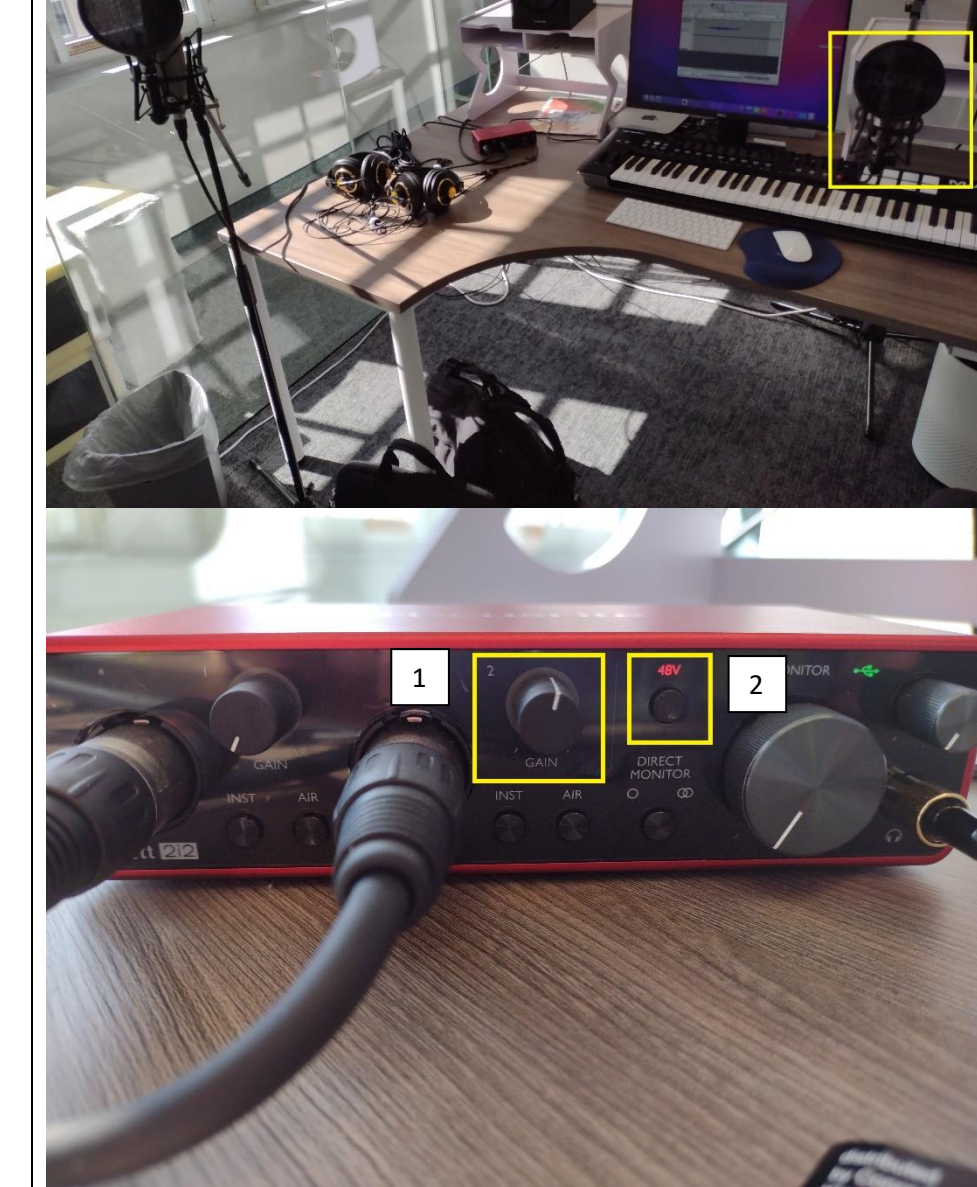

- → am Focusrite Gain 2 aufdrehen (1)
- → Taste 48V drücken (2)
- $\rightarrow$  Lampe 48V leuchtet rot

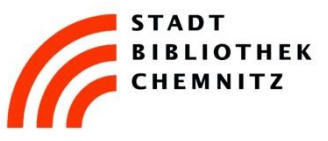

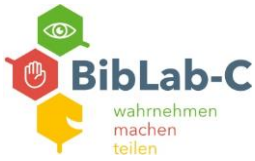

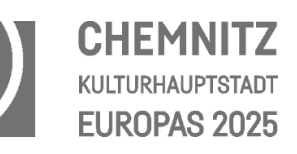

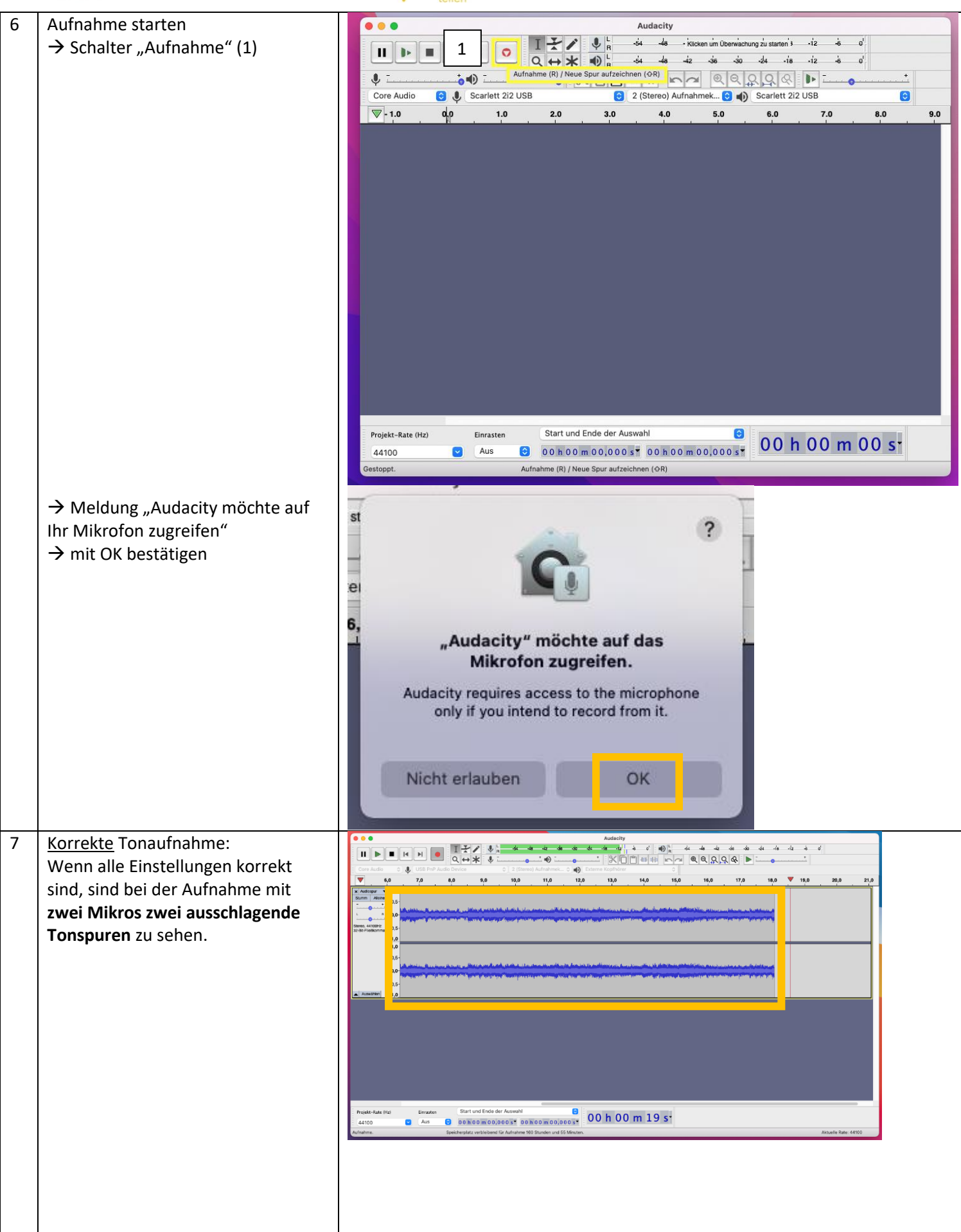

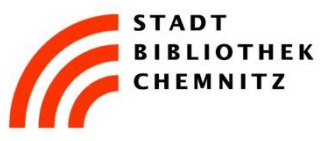

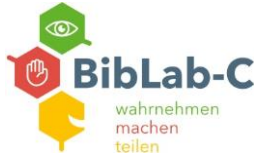

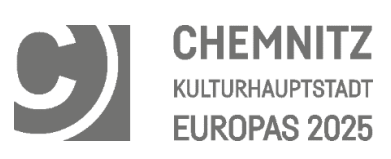

|   | Bei der Aufnahme mit dem<br>Mikrofon links schlägt NUR die<br>obere Spur aus.<br>Bei der Aufnahme mit dem<br>Mikrofon rechts schlägt NUR die<br>untere Spur aus.                                                                                             | Audacity<br>Audacity<br>Audaci |
|---|----------------------------------------------------------------------------------------------------|----------------------------------------------------------------------------------------------------|
| 8 | <ul> <li><u>Fehlerhafte</u> Tonaufnahme:</li> <li>Eine gerade Linie zeigt an, dass kein<br/>Ton im Programm aufgenommen<br/>wird</li> <li>→ In dem Fall die vorhergehenden<br/>Schritte prüfen, insbesondere ob am<br/>Focusrite 48V rot leuchtet</li> </ul> |                                                                                                    |

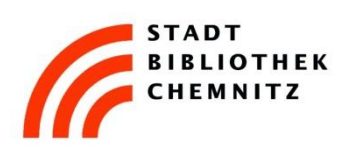

Mithören der Aufnahme über die Kopfhörer – Einstellungen am

→ bei der Aufnahme mit beiden Mikrofonen zusätzlich die Taste Direct Monitor (1) drücken bis zwei

überlappende Kreise

rechts grün aufleuchten

rechts aufdrehen

9

Focusrite:

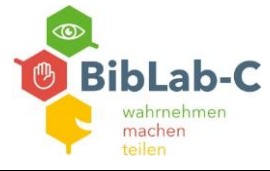

#### CHEMNITZ KULTURHAUPTSTADT EUROPAS 2025

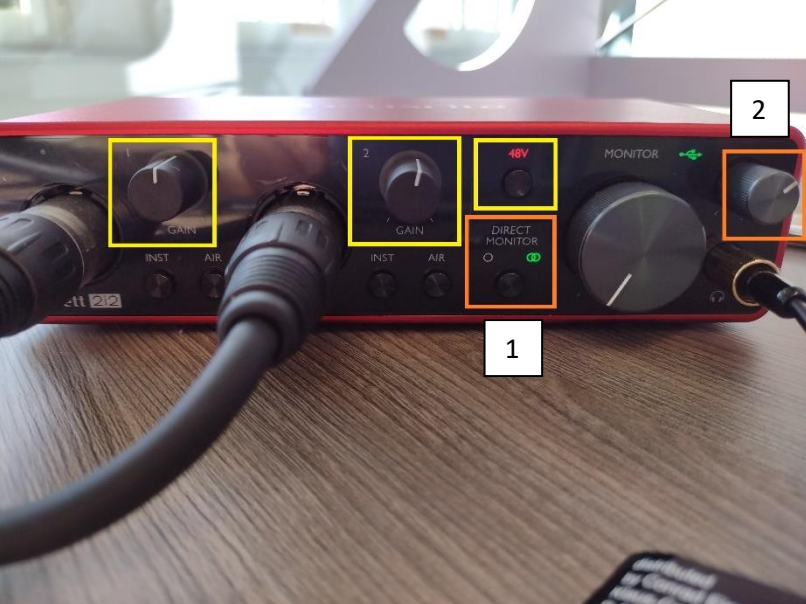

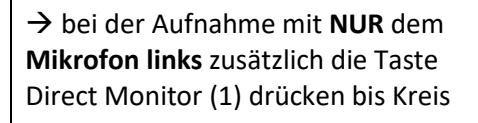

 $\rightarrow$  (2) Regler für die Kopfhörer oben

## 0

links grün aufleuchtet → (2) Regler für die Kopfhörer oben rechts aufdrehen

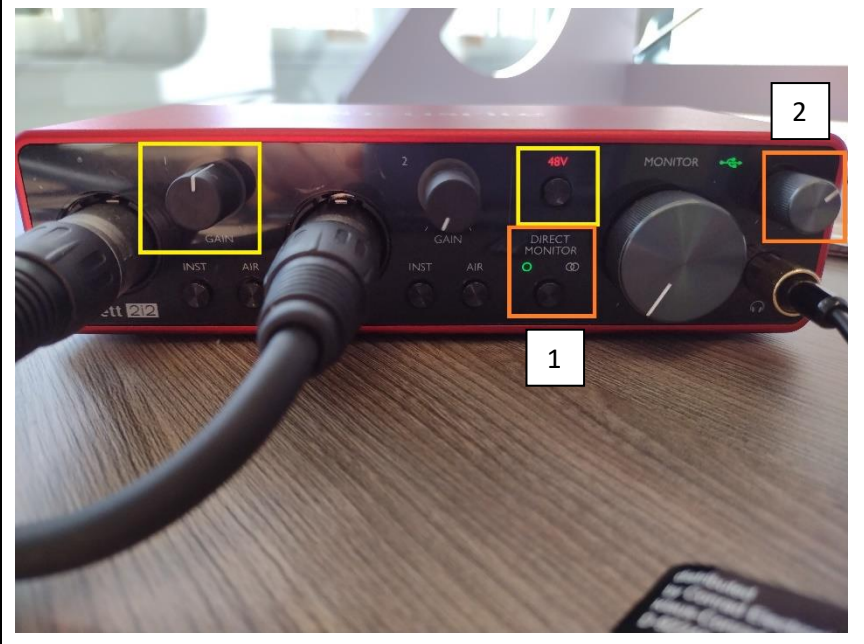

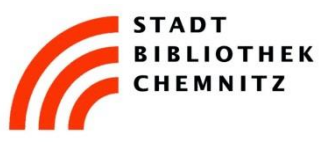

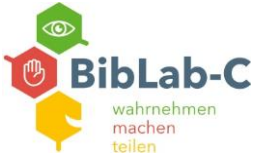

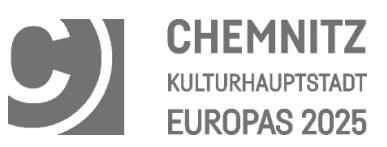

|    | <ul> <li>→ bei der Aufnahme NUR mit dem<br/>Mikrofon rechts zusätzlich die Taste<br/>Direct Monitor (1) drücken bis Kreis</li> <li>Iinks grün aufleuchtet</li> <li>→ (2) Regler für die Kopfhörer oben<br/>rechts aufdrehen</li> </ul> | 2        |
|----|----------------------------------------------------------------------------------------------------|----------|
| 10 | Zum Beenden der Aufnahme:<br>→ "Stopp" drücken (1)                                                                                                    |          |
|    | → über den "Play" Schalter kann die<br>Aufnahme angehört werden (2)                                                                                                    | Autority |

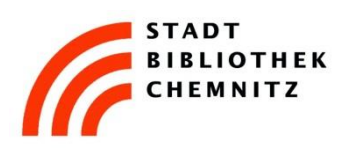

 Anhören der Aufnahme über die Lautsprecher im Studio:
 → am Focusrite NUR den Monitor (1) aufdrehen – alle anderen Regler auf 7 Uhr drehen

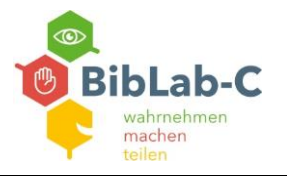

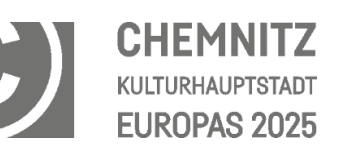

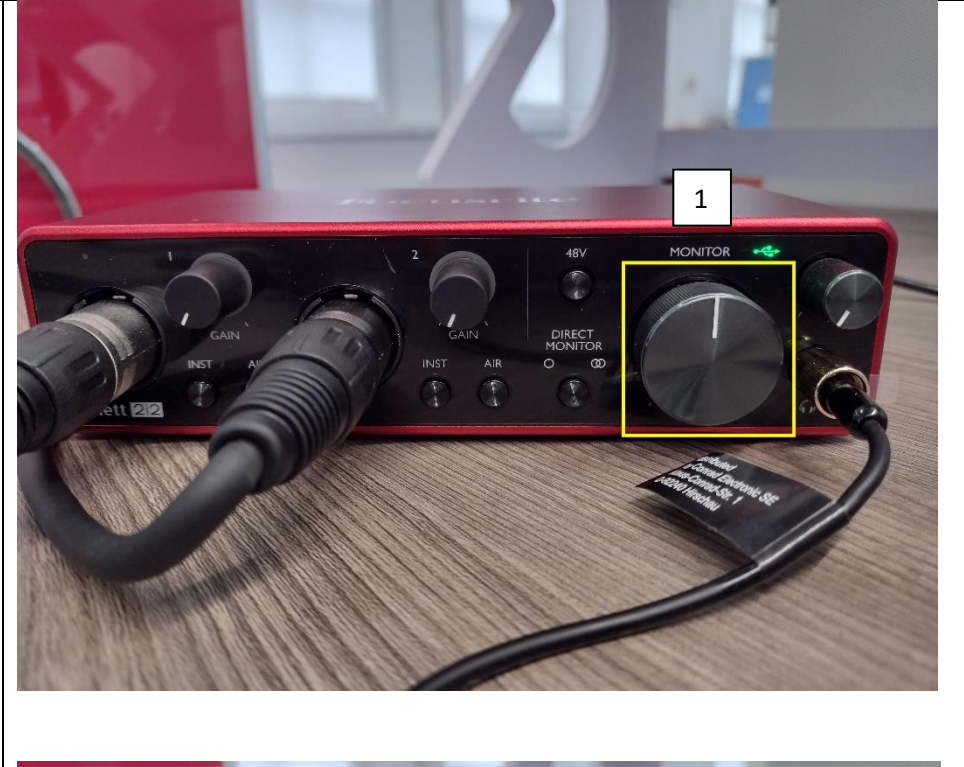

Anhören der Aufnahme über die Kopfhörer:

→ am Focusrite **NUR** den Regler für die Kopfhörer (2) ganz rechts aufdrehen – alle anderen Regler auf 7 Uhr drehen

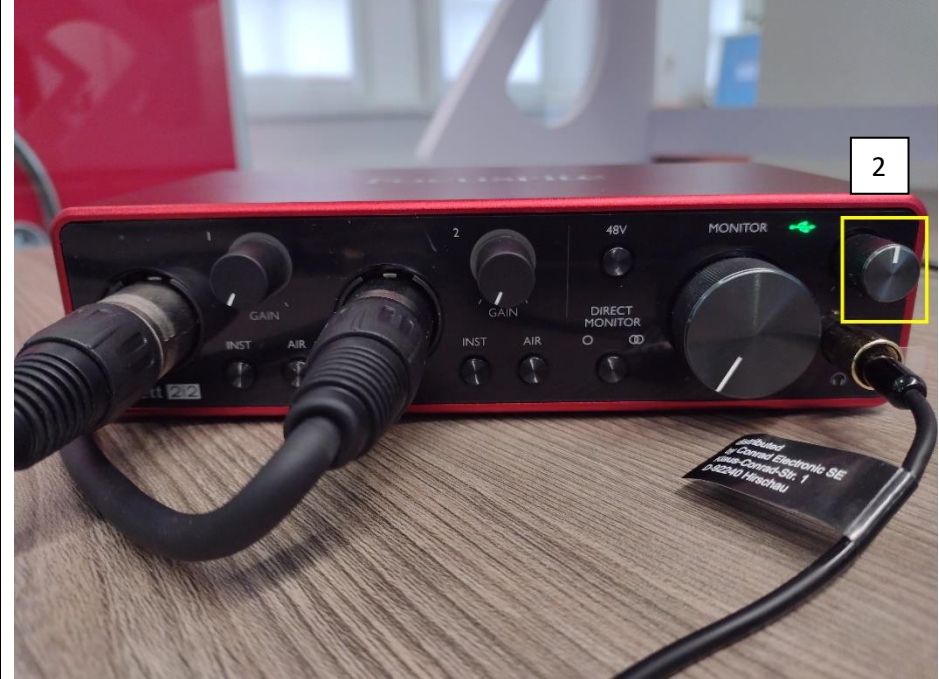

# 12 Trennen der Spuren, nach Aufnahmen mit nur EINEM Mikrofon: → nach Aufnahme das Audiospur-Menü links durch Klick auf den Pfeil öffnen

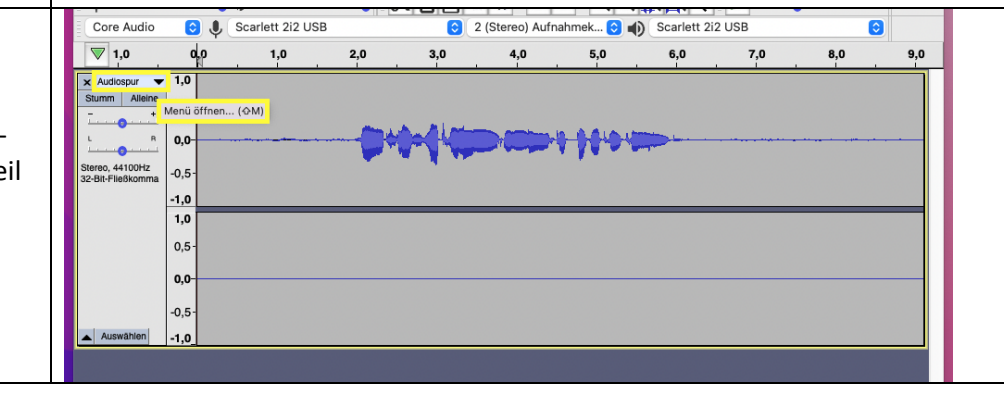

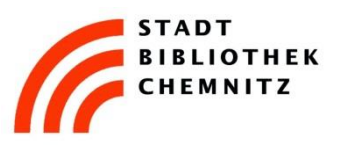

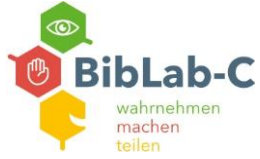

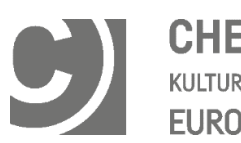

CHEMNITZ KULTURHAUPTSTADT EUROPAS 2025

|    | $\rightarrow$ "Stereo zu Mono aufteilen"                   | <b>V</b> 1,0 0,0 1,0 2                                                                                                    |  |  |
|----|------------------------------------------------------------|----------------------------------------------------------------------------------------------------|--|--|
|    | auswahlen                                                  | × Audiospur v 1.0                                                                                                    |  |  |
|    |                                                            | Stu Name                                                                                                    |  |  |
|    |                                                            | Spur nach oben schieben<br>Spur nach unten schieben<br>Ster<br>32-E Spur nach ganz oben schieben<br>Spur nach ganz unten schieben                                                                                                    |  |  |
|    |                                                            | Mehrfachansicht<br>V Wellenform<br>Spektrogramm                                                                                                    |  |  |
|    |                                                            | Wellenfarbe     >       Stereospur erstellen                                                                                                    |  |  |
|    |                                                            | Stereospur aufteilen                                                                                                    |  |  |
|    |                                                            | Stereo zu Mono aufteilen                                                                                                    |  |  |
|    |                                                            | Format >                                                                                                    |  |  |
|    |                                                            | Rate                                                                                                    |  |  |
|    | → leere Spur durch Klick auf das<br>Kreuz rechts schließen | Core Audio         ♥         Scariett 2/2 USB         ♥         2 (Stereo) Aumanmek         ♥         Scariett 2/2           ♥         1,0         0,0         1,0         2,0         3,0         4,0         5,0         6,0                                                                                                    |  |  |
|    |                                                            | x     Audiospur     1,0       Stumm     Aliene     0,5                                                                                                    |  |  |
|    |                                                            | Schließen         0,5-           Mono, 44100Hz         -0,5-           32-Bit-Fließkomma         -0,5-           Auswählen         -1,0                                                                                                    |  |  |
| 13 | Kürzen der Aufnahme:                                       | ♥፲;●፲;● X□□₩₩►~ @ @ Q Q Q &                                                                                                    |  |  |
| 13 | → zu kürzenden Bereich der<br>Aufnahme markieren           | Core Audio       Scarlett 2i2 USB       2 (Stereo) Aufnahmek       Scarlett 2i2 USB         V       1.0       2.0       3.0       4.0       5.0       6.0         X       Audiospur       1.0       2.0       3.0       4.0       5.0       6.0         X       Audiospur       1.0       2.0       3.0       4.0       5.0       6.0         X       Audiospur       1.0       2.0       3.0       4.0       5.0       6.0         Mono, 44100Hz       0.5       0.5       0.5       0.5       0.5       0.5       0.5         Auswählen       -1.0       -1.0       -1.0       -1.0       -1.0       -1.0       -1.0 |  |  |
|    |                                                            |                                                                                                    |  |  |

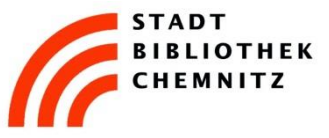

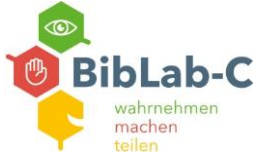

### CHEMNITZ KULTURHAUPTSTADT EUROPAS 2025

 $\boldsymbol{\mathcal{C}}$ 

|    | "Schere" wählen                                                                                                    | Autachty                                                                                                    |
|----|----------------------------------------------------------------------------------------------------|----------------------------------------------------------------------------------------------------|
| 14 | Mit Audacity kann die Tonspur auch<br>anderweitig bearbeitet werden.<br>Hier finden Sie Anleitungsvideos:<br><u>https://www.stadtbibliothek-</u><br>chemnitz.de/biblab-c/tutorials | Nutzen Sie hierfür auch das im AudioStudio hinterlegte Buch<br>Audacity 3.x kompakt                                                                                                    |
| 15 | Aufnahme exportieren:<br>→ Datei<br>→ Exportieren<br>→ MP3 / WAV / OGG                                                                                                    | Important       Audacity       Datel       Bearbeiten       Auswählen       Ansicht       Transport       Spuren       Erzeugen       Effekt         Important       Öffnen       36 N       36 N |
|    | <ul> <li>→ Datei umbenennen (1)</li> <li>→ USB Stick auswählen (2 + 3)</li> <li>→ sichern (4)</li> </ul>                                                                           | Sichern   A Programme   Sichern unter:   Unbenannt.mp3   Schreibtisch   Tags:   Dokumente   I Dokumente   I Dokumente   I Dokumente   I Dokumente   I Dokumente   I Dokumente   I Dokumente   I Dokumente   I Dateityp:   MP3-Dateien   I INTENSO   I NTENSO   I NTENSO   I Rot   Kanal-Modus:   Voreinstellung   Voreinstellung                                                                                                    |

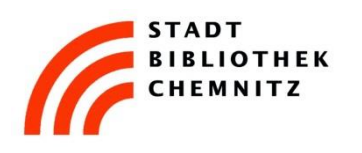

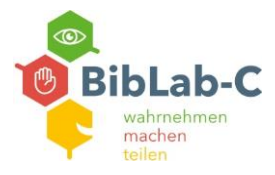

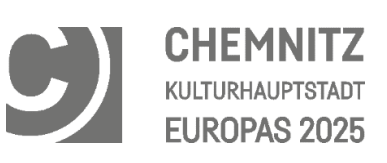

|    | $\rightarrow$ ggf. Metadaten bearbeiten und                                                                                                    |                                                                                                    | Tag-Metadaten bearbeiten                  |  |
|----|----------------------------------------------------------------------------------------------------|----------------------------------------------------------------------------------------------------|-------------------------------------------|--|
|    | UK" KIICKEN                                                                                                    | Verwenden Sie zum Navigieren in den Feldern die Pfeiltasten (oder die Eingabetaste nach der Bearbeitung). |                                           |  |
|    |                                                                                                    | Tag                                                                                                    | Wert                                      |  |
|    |                                                                                                    | Künstlername                                                                                              |                                           |  |
|    |                                                                                                    | Spurtitel                                                                                                 |                                           |  |
|    |                                                                                                    | Albumtitel                                                                                                |                                           |  |
|    |                                                                                                    | Spurnummer                                                                                                |                                           |  |
|    |                                                                                                    | Jahr                                                                                                    |                                           |  |
|    |                                                                                                    | Genre                                                                                                    |                                           |  |
|    |                                                                                                    | Kommentare                                                                                                |                                           |  |
|    |                                                                                                    |                                                                                                    | Hinzufügen Entfernen Löschen              |  |
|    |                                                                                                    | Genres                                                                                                    | Vorlage                                   |  |
|    |                                                                                                    | Bearbeiten                                                                                                | Zurücksetzen Laden Speichern Als Standard |  |
|    | Alternativ gesamtes Projekt<br>exportieren (wenn Datei später<br>weiter bearbeitet werden soll):<br>Datei<br>→ Projekt speichern<br>→ USB Stick auswählen |                                                                                                    | Abbrechen OK ?                            |  |
| 16 | Nach dem Speichern der Daten:<br>USB Stick auswerfen: auf Dreieck<br>neben dem Stick im Finder Menü<br>klicken                                            |                                                                                                    |                                           |  |

#### Wichtig:

Sichern Sie vor der Abmeldung am PC alle Daten auf Ihrem USB-Stick oder in Ihrer Cloud.

Alle Daten werden nach der Abmeldung komplett vom PC gelöscht!